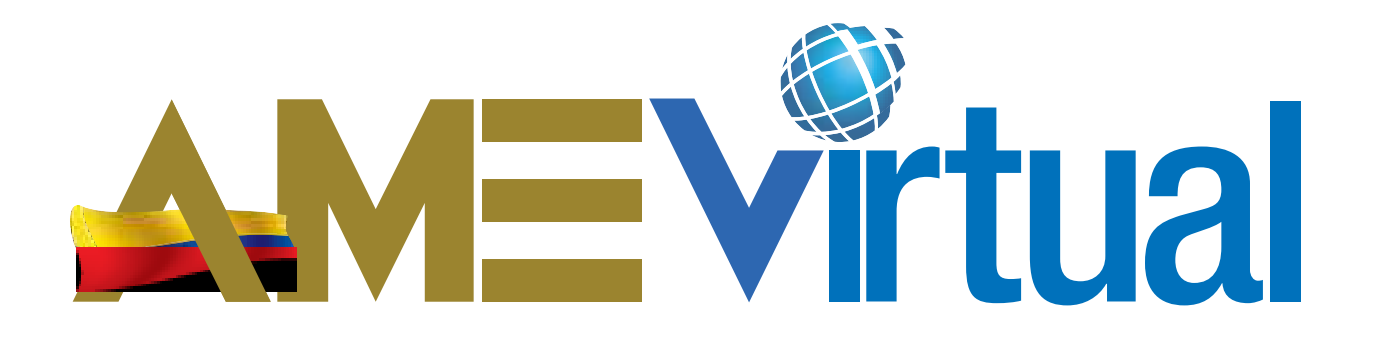

# POLITICAS DE USO, MANUAL PARA EL USO Y MANEJO DE USUARIO

## A MEV IRTUAL

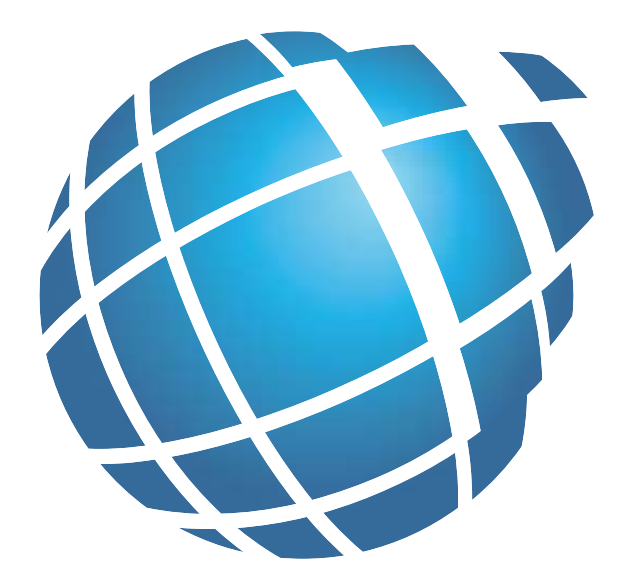

| 03             | Políticas                                                                                |
|----------------|------------------------------------------------------------------------------------------|
| 05             | Ingreso                                                                                  |
| 06             | Servicios Principales                                                                    |
| 07             | Red de Fortalecimiento y<br>Cooperación                                                  |
| 08             | Biblioteca Virtual                                                                       |
| 09             | Red                                                                                      |
|                |                                                                                          |
| 13             | Escuela de Educación<br>Continua                                                         |
| 13<br>15       | Escuela de Educación<br>Continua<br>Ingreso Plataforma Educativa                         |
| 13<br>15<br>17 | Escuela de Educación<br>Continua<br>Ingreso Plataforma Educativa<br>Navegación del Curso |

CONTENIDOS

#### Presentación

El presente documento reúne la Políticas de Publicación, la Política de Privacidad y Confidencialidad, así como los Límites de Responsabilidad, información indispensable para un sitio Web.

La función que tienen estas políticas es comunicar a los usuarios la manera en que opera el sitio Web; describe los lineamientos que se siguen para la publicación de contenidos; específica cual es el manejo que se le da a la información de los usuarios que utilizan el sitio; y delimita la responsabilidad de los administradores y operadores del sitio Web.

#### Políticas de publicación en sitios Web

El siguiente documento enuncia a las políticas de publicación de cualquier segmento que forme parte de la red de capacitación de AME y que emplea el dominio www.amevirtual.gob.ec Los temas que aquí se tratan van de lo general, aplicable para cualquier sitio de la Red.

Las políticas de publicación del un sitio Web **www.amevirtual.gob.ec**, tiene como objetivo presentar contenidos dirigidos hacia todos los integrantes de la red de municipios y público en general, que apoyen a la misión, visión y políticas institucionales de la AME teniendo como resultado, el fortalecimiento de la reputación y consolidación de la red como fuente de información oportuna y confiable.

A fin de asegurar el logro de este objetivo, se han definido los siguientes lineamientos generales para la publicación en el sitio Web:

- 1. Toda la información será verificada por los editores del sitio para garantizar su veracidad, oportunidad y exactitud antes y durante su publicación.
- 2. La información publicada en el sitio deberá ser de utilidad a la comunidad y siempre buscará destacar los aspectos que favorezcan la buena imagen de AME.
- 3. Este sitio será un espacio de servicio para los miembros de la red de municipios, por lo que siempre se privilegiará la difusión de información de aprendizaje.
- 4. Se tiene prohibida la comercialización de los espacios dentro de este sitio Web. Si fuese necesario publicar algún contenido especial, deberá solicitarse de manera formal a los administradores del sitio, donde deberán especificar las características y duración de dicha publicación. Ningún acuerdo de publicación con una entidad externa podrá ser vitalicio.
- 5. Estas políticas de publicación son susceptibles de actualizarse para mejorar el servicio que se ofrece en este sitio Web, por lo que se recomienda revisarlas periódicamente.

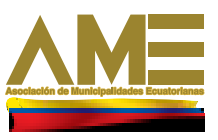

#### Política de privacidad y confidencialidad para el sitios Web www.amevirtual.gob.ec

El siguiente documento enuncia a la política de privacidad y confidencialidad de cualquier espacio que forme parte de la Red de Capacitación y que emplean el dominio www.amevirtual.gob.ec. Los temas que aquí se tratan van de lo general, aplicable para cualquier sitio de la Red, a lo particular del sitio.

Es responsabilidad de los administradores del sitio Web tener en consideración estas políticas y en caso de ser necesario, explicar al final de este documento alguna excepción ó especificación para su sitio web.

Esta política de privacidad y confidencialidad establece que datos obtiene AME virtual de sus usuarios que visitan cualquier herramienta del sitio web; la manera en que protege cualquier información personal que Usted proporciona al momento en que hace uso de este sitio web y, también le permite conocer como se procesa y utiliza esta información.

#### Información que se puede recolectar en este sitio:

- Información estadística de navegación por el sitio Web (archivos del sitio solicitados, palabras claves utilizadas en motores de búsqueda, etc.)
- Información pertinente para el uso de encuestas en el sitio Web.
- Información de contacto cuando Usted desea comunicarse con los administradores de este sitio Web (correo electrónico, nombre, asunto, teléfono, mensaje, etc.)

#### ¿Qué se hace con la información que se recolecta?

- La información que se recolecta en este sitio se emplea para entender las necesidades de nuestros usuarios y de esta forma proveer un mejor servicio; y de manera particular se emplea para:
- Registro de actividades
- Atención de problemas específicos del sitio y en su caso la corrección.
- Identificación y seguimiento de comentarios que se reciban a través de las formas de contacto y correo electrónico del sitio Web.
- Utilizar la información para mejorar nuestros servicios en línea.

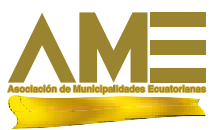

A continuación se describe la información principal que se deberá tomar en cuenta para la utilización de los diferentes servicios que esta herramienta proporciona a las municipalidades.

#### INGRESO

#### Cómo ingresar a la herramienta AMEVirtual ?

Debe disponer de un computador con al menos un navegador Web instalado y con conexión a Internet, los navegadores recomendados son:

#### MozillaFirefox - InternetExplorer - Safari - Opera

Abra el navegador digite la siguiente dirección o URL **www.amevirtual.gob.ec**, para ingresar a la pagina principal de Ame virtual.

Aqui encontrará los servicios principales y complementarios que la AME brinda a las municipalidades, respecto a capacitación y asesoría en línea.

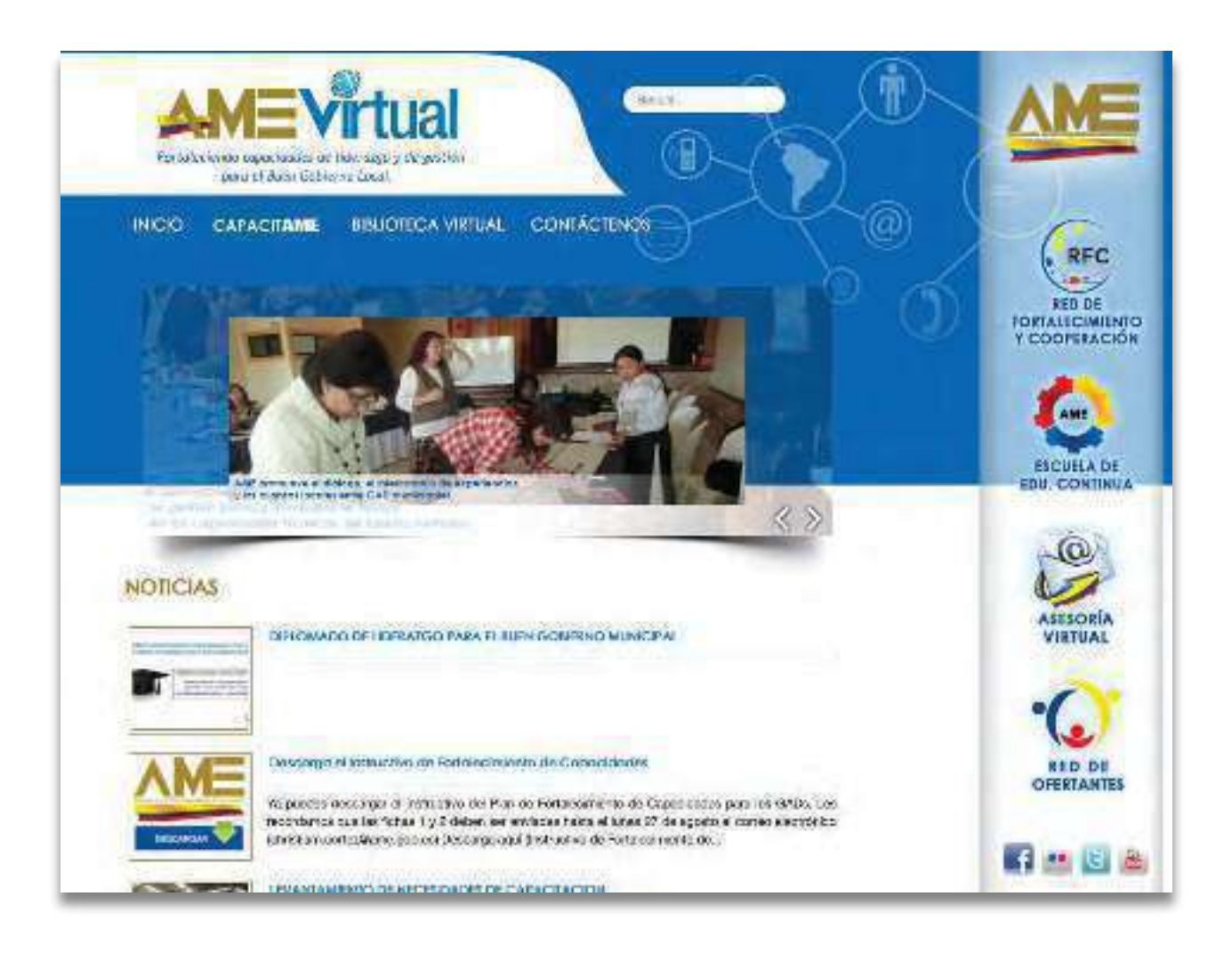

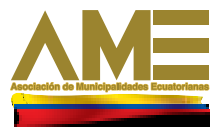

## **SERVICIOS PRINCIPALES**

En el menú lateral derecho se encuentra información sobre el todos los servicios que oferta a las municipalidades en las diferentes regionales del país.

Red de Fortalecimiento y Cooperación
 Escuela de Educación Continua
 Asesoría Virtual

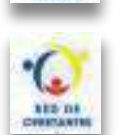

Red de Ofertantes

En la Red de Fortalecimiento y Cooperación encontrará:

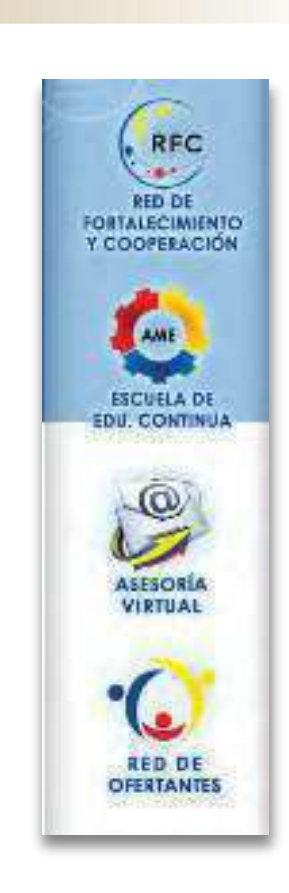

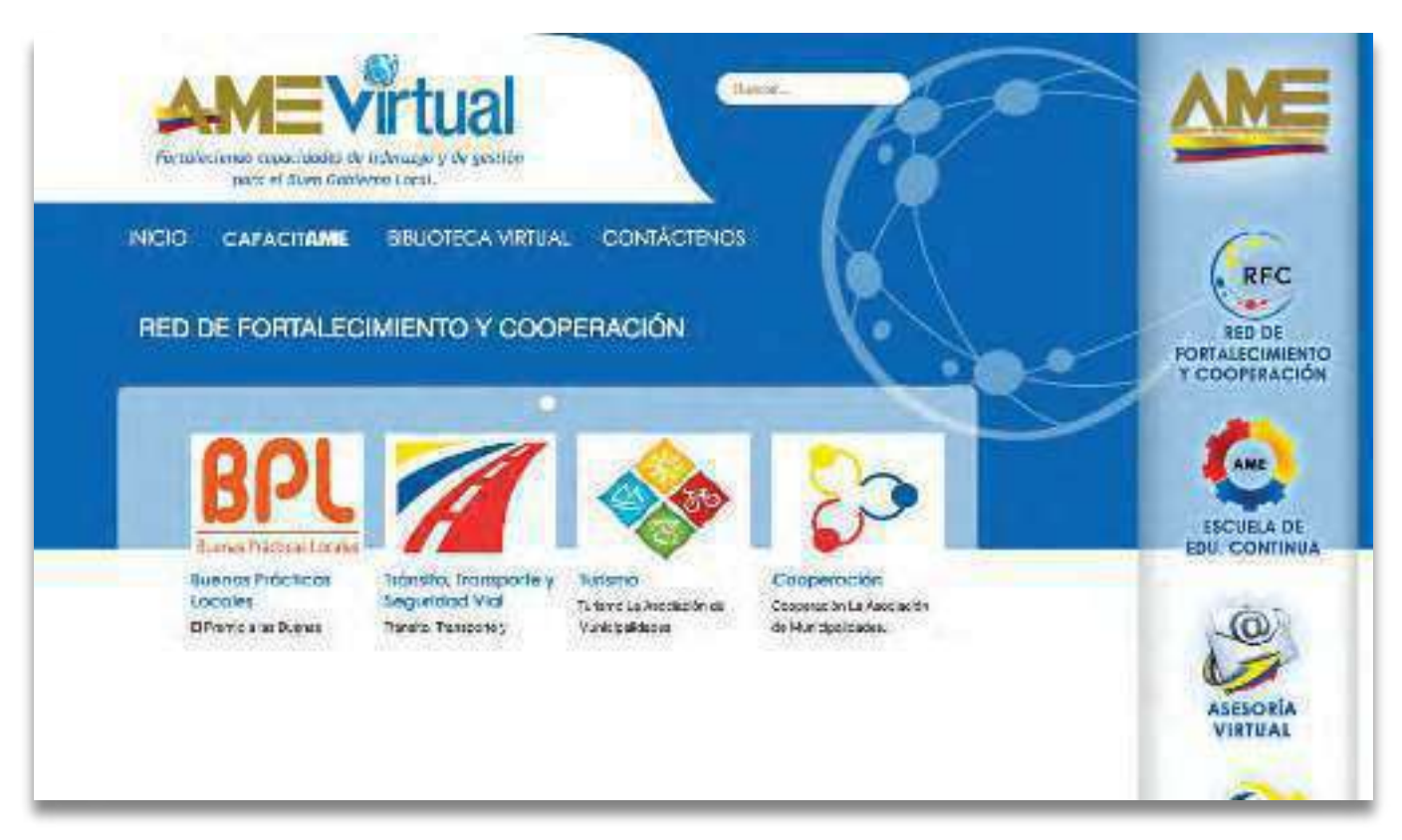

Los temas que se encuentran abiertos dentro de la red de fortalecimiento y capacitación, haciendo clic en cada uno de los temas se desplegara información de esta red.

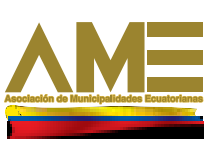

Dentro de los temas de la Red encontrara una introducción sobre el tema y un submenú en la parte superior derecha.

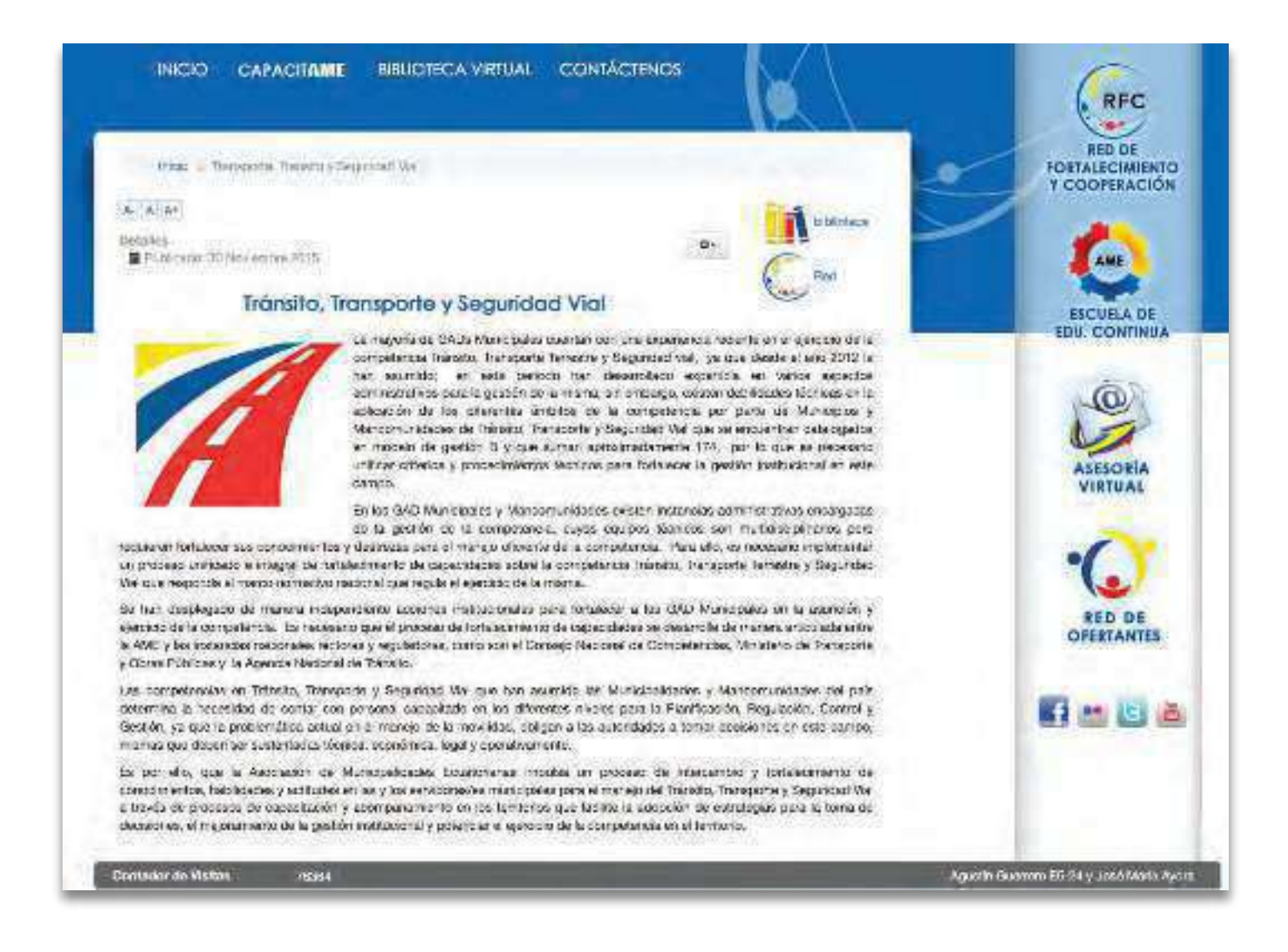

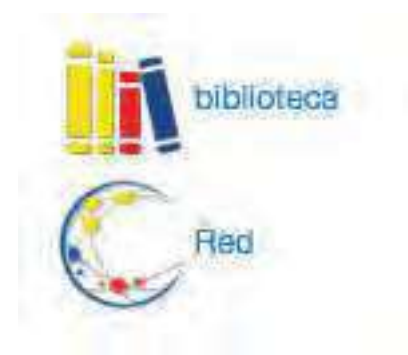

En el submenú de la parte superior derecha se encuentra un acceso directo de la biblioteca hacia los contenidos referentes al tema tratado.

El segundo Ítem del submenú, lo lleva directamente a la red

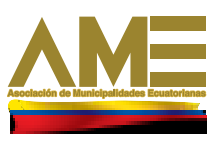

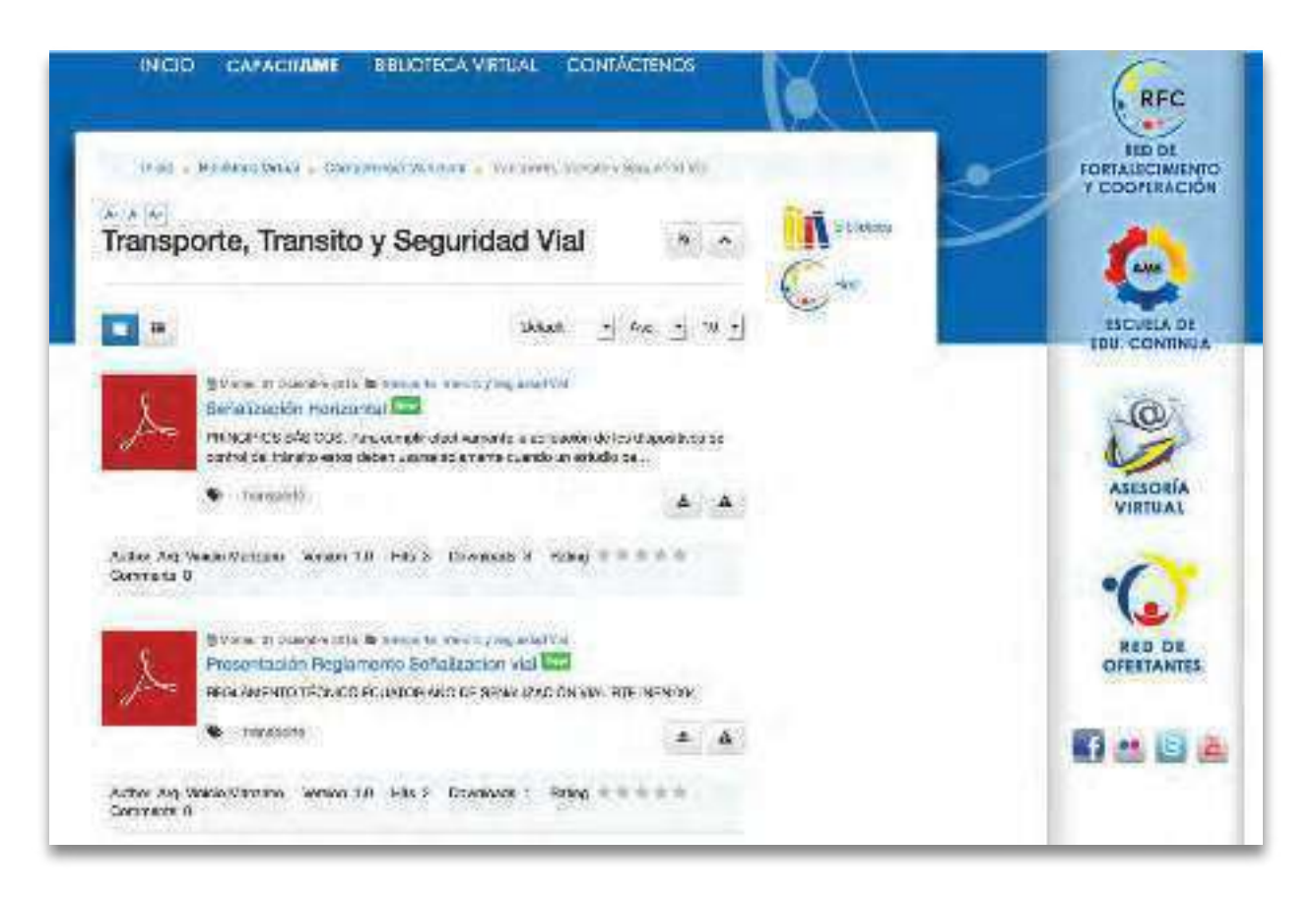

Al ingresar en la biblioteca al tema de la red se encontraran distintos materiales de consulta en formato digital

| Señalización Horizont                                                                                                    | al 📼                                       |             |                             |                             |        |               |
|----------------------------------------------------------------------------------------------------|--------------------------------------------|-------------|-----------------------------|-----------------------------|--------|---------------|
| 🗄 Vierse, 61 Diskenipe 2015 🔺 Super User                                                                                                    |                                            |             |                             |                             |        |               |
| Presc Plot nASCOS<br>Para curple electronista la<br>clapacitas de control de mo-                                                                                                    | iplication de los<br>a lo istre catari "es | 1784        | Δ.                          | 6 M                         | 6 5    | ri<br>I       |
| artements ruando un errorbo<br>la neceditad de xouero                                                                                                    | an ingerlecis have in                      | :kad:       | A Down<br>@ Hits<br>% Races | Nacio 3<br>2<br>3 R ( ) ( ) |        |               |
|                                                                                                    |                                            |             | Informatio                  |                             |        |               |
|                                                                                                    |                                            |             | Version<br>Tags             |                             | na (   |               |
|                                                                                                    |                                            |             | Indian                      | 00                          |        |               |
| D File name                                                                                                    | File size                                  | Nit         | ie type                     | Downe                       | auds . | Download      |
| g ANT, Separate Policimized                                                                                                    | 217 119                                    | npo<br>chai | Station/pdf<br>matublicary  | 1                           |        | 4             |
| A CONTRACTOR OF A CONTRACTOR OF A CONTRACTOR O |                                            |             |                             |                             |        | 1.65710-10162 |

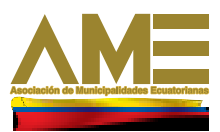

| India - Transbury, Transfery, September Wal - Sec<br>- A an                                                                                                    |            |                |                                                                              | ~      | RED DE              |
|----------------------------------------------------------------------------------------------------|------------|----------------|------------------------------------------------------------------------------|--------|---------------------|
| - 6 (at)                                                                                                    |            |                |                                                                              |        | FORTALECIMIENTO     |
|                                                                                                    |            |                | in coordina                                                                  | $\geq$ | (AND)               |
| Renvenido, invitado<br>Francia da Usuado                                                                                                    | iba        | -              |                                                                              |        | ESCUELA DE          |
| Contraction of watering Konstantin Operator? Constanting of the<br>File File                                                                                                    |            | anest a f      |                                                                              |        | (á)                 |
| Redes AME                                                                                                    |            |                |                                                                              |        | 1                   |
| <ul> <li>Tránsito, Transporte y Seguridad<br/>La Asociación de Vante polidores Ecuadoriones, esures un<br/>proceso de Internatio y fortelectrivero de concolimientos,<br/>médidades y actuales entres y conservitoreside marticipates<br/>de procesos de capacitación y accomputante y degendad Val o través<br/>de procesos de capacitación y accomputante en los territorios<br/>por fractive la ecopacitación y accomputante en los territorios<br/>en inspectenciono de la gostión matalacional y potenciar el operacion<br/>de la consolecima en el formado.</li> <li>Normalina francia.</li> </ul> | Ť<br>Serve | 7<br>Nartiadas | Citing Manage (1905/00/004<br>O MOTOTOL)<br>performe<br>2 day tal incisional |        | ASESORÍA<br>VIRTUAL |
| n Has                                                                                                    |            |                |                                                                              |        | RED DE              |

Al ingresar a la Red del tema encontrará la siguiente pantalla, en esta tiene primero el acceso a la herramienta, recuerde que para poder participar del foro debe inscribirse.

Si usted ya esta inscrito coloque el nombre y la contraseña en la parte superior.

| Bienvenido, Invitado |                 |                     |       |                     | - |
|----------------------|-----------------|---------------------|-------|---------------------|---|
| Nombre de Usuario:   | marguello       | Contraseña:         | ••••• | Recordarme 🗌 Entrar |   |
| Contraseña olvidada' | 7 Nombre de Usi | Jario? Crear cuenta |       |                     |   |
| Red                  |                 |                     |       |                     |   |

Si no haga clic en donde dice crear cuenta, a continuación aparecerá un formulario que debe llenar con la información requerida para que se le permita acceder.

| Bienvenido, Invitado          |                        |                     | • |
|-------------------------------|------------------------|---------------------|---|
| Nombre de Usuario:            | Contraseña:            | Recordarme 🗌 Entrar |   |
| Contraseña olvidada? Nombre d | e Usuario Crear cuenta |                     |   |
| Red                           |                        |                     |   |

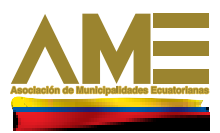

| - new                                                                                                    |                                                                                       |   |  |  |
|----------------------------------------------------------------------------------------------------|---------------------------------------------------------------------------------------|---|--|--|
| Registro de usuari                                                                                                    | 0                                                                                     |   |  |  |
| * Campo obligatorio.                                                                                                    |                                                                                       |   |  |  |
| Nombre *                                                                                                    |                                                                                       |   |  |  |
| Usuato*                                                                                                    |                                                                                       | 1 |  |  |
| Contraneña *                                                                                                    |                                                                                       |   |  |  |
| Confirme is contrateria *                                                                                                    |                                                                                       |   |  |  |
| Dirección de correo<br>electrónico *                                                                                                    |                                                                                       |   |  |  |
|                                                                                                    |                                                                                       |   |  |  |
| Continne la dirección de<br>correc electrónico *                                                                                                    |                                                                                       | - |  |  |
| Confirme la dirección de<br>correo electrónico *<br>nformacion Básica                                                                                                    | a                                                                                     |   |  |  |
| Continue la dirección de<br>comeo efectivónico *<br>nformacion Básic;<br>Ceduls *                                                                                                    | a                                                                                     |   |  |  |
| Continue la dirección de<br>comeo electrónico *<br>nformacion Básica<br>Cedula *<br>Titulo Profesional *                                                                                                    | a                                                                                     |   |  |  |
| Continue la dirección de<br>correo electrónico *<br>Información Básica<br>Cedula *<br>Titulo Profesional *<br>Municipio al que<br>Fertenece *                                                                               | A ID ANTONIO ANTE                                                                     |   |  |  |
| Continue la dirección de<br>correo electrónico *<br>Información Básica<br>Cedula *<br>Titulo Profesional *<br>Municipio el que<br>Fertenece *<br>Cargo que Desempena *                                                      | A IN ANTONIC ANTE                                                                     |   |  |  |
| Continue la dirección de<br>correo electrónico *<br>Información Básic;<br>Cedula *<br>Titulo Profesional *<br>Municipio el que<br>Fertenece *<br>Cargo que Desempena *                                                      |                                                                                       |   |  |  |
| Continue la dirección de<br>comeo electrónico *<br>Informacion Básica<br>Cedula *<br>Titulo Profesional *<br>Municipio el que<br>Pertenece *<br>Cargo que Desempena *<br>Modalicad Laboral *<br>Gánero *                    | a<br>In ANTONIO ANTE<br>Nombramiento<br>Femerico                                      |   |  |  |
| Continue la dirección de<br>correo electrónico *<br>Información Básica<br>Cedula *<br>Titulo Profesional *<br>Municipio el que<br>Pertenece *<br>Modalidad Laboral *<br>Gáreiro *<br>Rango de Ecad *                        | a<br>In ANTONIO ANTE<br>Nombramiento<br>Femeriko<br>Menordo 20 años                   |   |  |  |
| Continue la dirección de<br>comeo electrónico *<br>Información Básica<br>Cedula *<br>Titulo Profesional *<br>Municipio el que<br>Fertenece *<br>Cargo que Desempena *<br>Modalidad Laboral *<br>Gánero *<br>Rango de Ecad * | a<br>III ANTONIO ANTE<br>Nombramiento<br>Femerico<br>Menor de 20 años<br>Autoricistes |   |  |  |

Una vez terminado el registro ingrese a su correo para hacer clic en el link de verificación, esto solo lo realizara una vez, posterior a eso podrá ingresar solo colocando su usuario y contraseña.

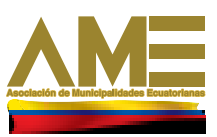

una vez que haya ingresado se encontrara con las categorías de las redes, seleccione el que le interese y haga clic en el título del mismo.

|     | A*                                                                                                    |            |                 | bibliote                                                                         |
|-----|----------------------------------------------------------------------------------------------------|------------|-----------------|----------------------------------------------------------------------------------|
|     |                                                                                                    |            |                 |                                                                                  |
|     |                                                                                                    |            |                 | Red                                                                              |
|     | Bienvenido, marguello                                                                                                    |            |                 |                                                                                  |
|     | Última conexión: Ahora                                                                                                    |            |                 |                                                                                  |
|     | Salir                                                                                                    |            |                 |                                                                                  |
| Re  |                                                                                                    | _          |                 |                                                                                  |
| ede | ES AME                                                                                                    |            |                 |                                                                                  |
|     | La Asociación de Municipalidades Ecuatorianas impulsa un<br>proceso de intercambio y fortalecimiento de conocimientos,<br>habilidades y actitudes en las y los servidoras/es municipales<br>para el manejo del Tránsito, Transporte y Seguridad Vial a través<br>de procesos de capacitación y acompañamiento en los territorios<br>que facilite la adopción de estrategias para la toma de decisiones,<br>el mejoramiento de la gestión institucional y potenciar el ejercicio<br>de la competencia en el territorio.<br>Moderadores: V.yaulema, Coortez | 1<br>Temas | 7<br>Respuestas | Último Mensaje: TRICIMOTOS<br>O MOTOTAX<br>por nilerena<br>3 días 17 horas antes |

Dentro los moderadores del foro colocarán los temas a tratar

| 0            | TRICIMOTOS O MOTOTAXIS (1 NUEVO)                 | 3         | Último Monsaje por nilerena |
|--------------|--------------------------------------------------|-----------|-----------------------------|
| Respuestas   | Tema iniciado 3 días 17 horas antes por nilerena | Visitas   | 3 días 17 horas antes       |
| 2            | Problemas al ejercer la competencia de TTSV      | 13        | Útlimo Monsaje por nilerena |
| Respuestas   |                                                  | Visitas   | 3 días 17 horas antes       |
|              | TEMAS COMO LEÍDOS                                |           |                             |
| Moderadores: | V.yaulema, Ccortez                               | - Tránsit | o, Transporte y Seguridac + |

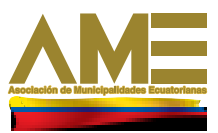

Para ingresar al tema de su interés, escójalo de igual manera por el título

| Las competencias en<br>determina la necesió<br>Gestión, ya qua la pr<br>mismas qua deben s | n Tránsito, Transporte y Seguridad Vial que han asumido las Munici<br>ad de contar con personal capacitado en los diferentes niveles par<br>oblemática actual en el manejo de la movilidad, obligan a las autor<br>er sustentadas técnica, económica, legal y operativamente. | palidades<br>a la Planifi<br>dades a to | y Mancomunidades del país<br>cación, Regulación, Control y<br>imar decisiones en este campo, |
|--------------------------------------------------------------------------------------------|----------------------------------------------------------------------------------------------------|-----------------------------------------|----------------------------------------------------------------------------------------------|
|                                                                                            | ACCOMULTE INTE PROTECTION OF                                                                                                    |                                         |                                                                                              |
| Temas en la l                                                                              | Categoría: Tránsito, Transporte y Seguri                                                                                                    | dad                                     |                                                                                              |
| 0 Serguentas                                                                               | TRICIMOTOS O MOTOTAXIS                                                                                                    | 3<br>Vəltəs                             | Útimo Mersain per Montre,<br>3 clas 17 horas antes                                           |
| 2<br>Brispursstais                                                                         | Problemas al ejercer la competencia de TTSV                                                                                                    | 53<br>Voitau                            | Otimo Mensaje por nitorena<br>3 días 17 horas antes                                          |
|                                                                                            | XWO LE ISON 🚺 🕈 DESUSCIONIENT                                                                                                    |                                         |                                                                                              |
| Moderadores: V.yaule                                                                       | na, Coorlez                                                                                                    | ( - Trânsit                             | o, Transporte y Seguridar •   Ir                                                             |
| Foro - Restea AM                                                                           | E • Trénalto, Transaurte y Segoridad                                                                                                    |                                         |                                                                                              |
|                                                                                            |                                                                                                    |                                         |                                                                                              |

Una vez que seleccione el tema que le interesa, puede hacer una respuesta o otra pregunta del tema al moderador y a todos los participantes de la red.

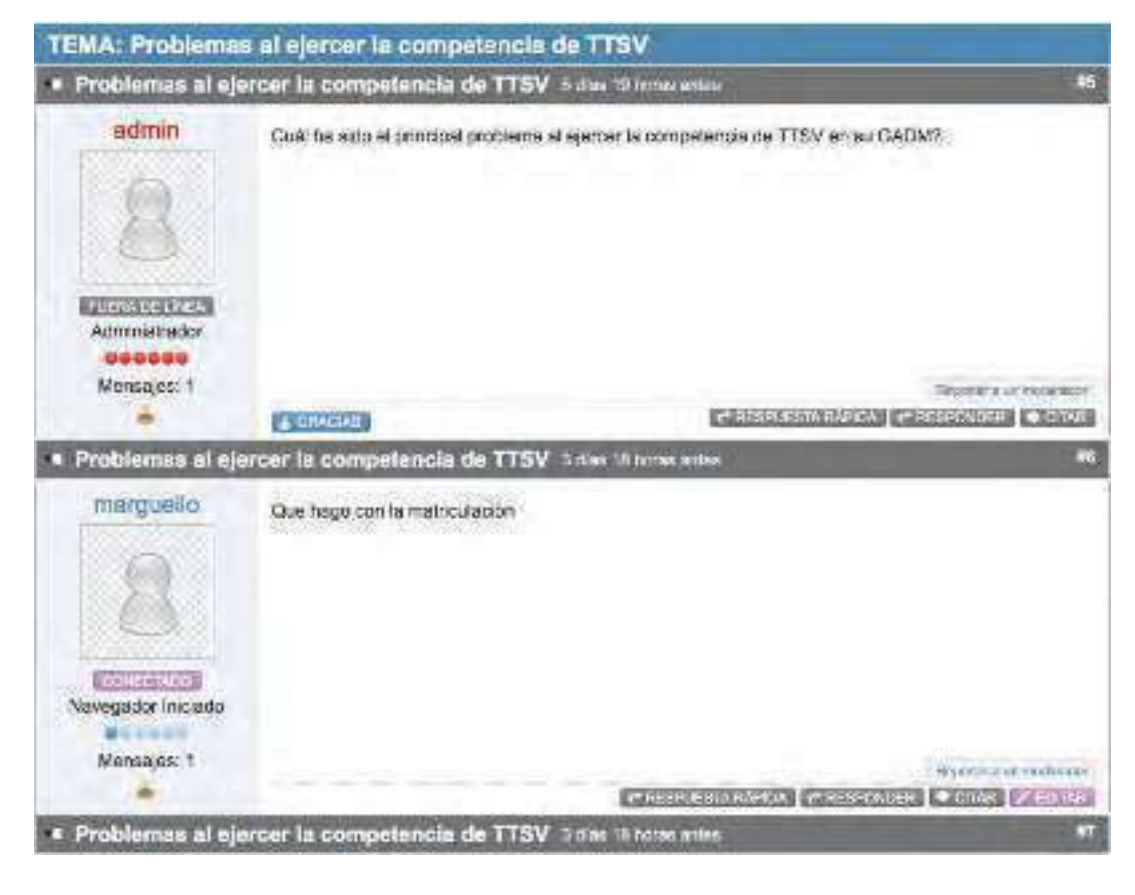

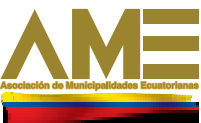

## **ESCUELA DE EDUCACION CONTINUA**

En la escuela de Educación Continua encontrará tres ejes de gestión:

Al hacer click en el eje de gestión encontrará los cursos ofertados

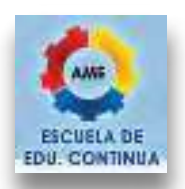

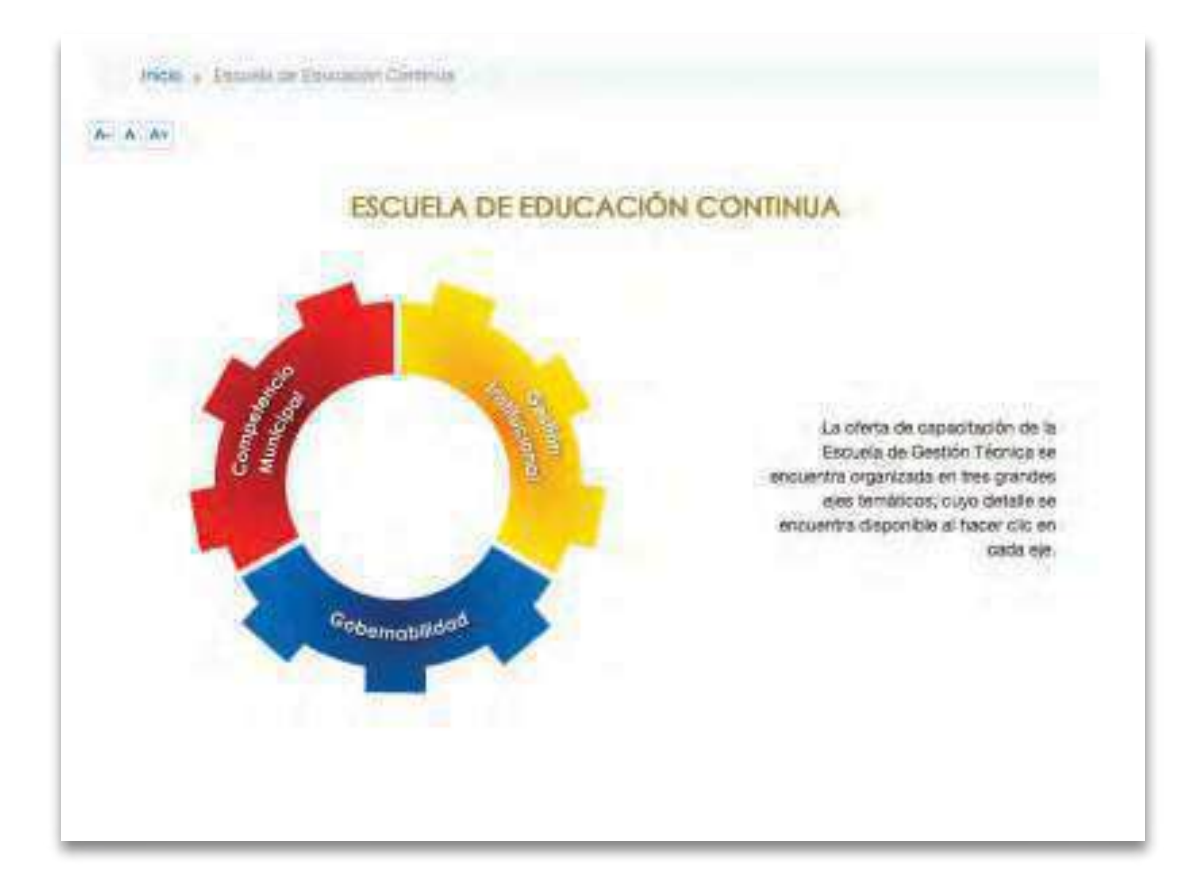

Al hacer click en cada una de las pestañas encontrara los detalles de los cursos ofertados

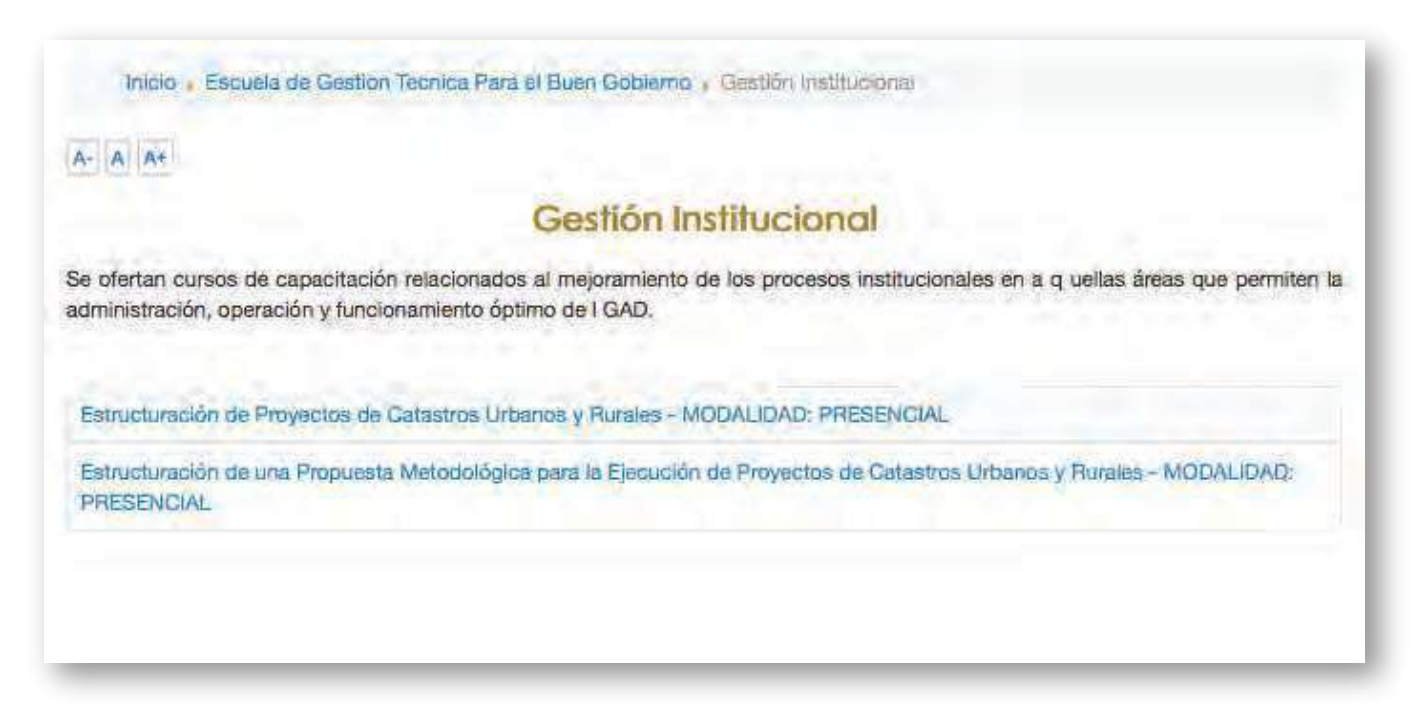

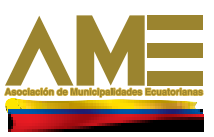

#### **INGRESO A LA PLATAFORMA DE CAPACITACION**

La plataforma de capacitación virtual está diseñada para realizar cursos a través de Internet.

Si usted desea aplicar a alguna de las capacitacines, dentro del curso ofertado encontrara en Incripciones la siguente información:

| Los postulantes deben enviar los siguientes documentos escaneados                                                |
|----------------------------------------------------------------------------------------------------|
| Formulario de inscripción (Llenarlo Aquí)                                                                        |
| <ul> <li>Carta de compromiso de participación continua al curso<br/>(firmado por la máxima autoridad)</li> </ul> |
| Copia de cédula de identidad,                                                                                    |
| al correo electrónico que se indique para el curso                                                               |

Llene la información solicitada en el formulario para crear su cuenta. Automaticamente le llegara un correo electronico confirmando la creación de la misma, en este hay un link en el cual debe hacer click para confirmar la creacion de la cuenta.

| Crear un nuevo usua                                                                                  | ario y contraseña para acceder al sistema                                                                                                    |
|----------------------------------------------------------------------------------------------------|----------------------------------------------------------------------------------------------------|
| Nombre de usuario*                                                                                   |                                                                                                    |
|                                                                                                    | La contraseña debería tener al menos 8 caracter(es), al menos 1 dígito(s), a<br>menos 1 minúscula(s), al menos 1 mayúscula(s), al menos 1 caracter(es) no<br>alfanuméricos |
| Contraseña*                                                                                          | Desenmascarar                                                                                                    |
| Por favor, escriba a                                                                                 | igunos datos sobre usted                                                                                                    |
| Por favor, escriba al<br>Dirección de correo                                                         | gunos datos sobre usted                                                                                                    |
| Por favor, escriba al<br>Dirección de correo<br>Correo (de nuevo)*                                   | gunos datos sobre usted                                                                                                    |
| Por favor, escriba al<br>Dirección de correo<br>Correo (de nuevo)*<br>Nombre*                        | gunos datos sobre usted                                                                                                    |
| Por favor, escriba al<br>Dirección de comeo<br>Correo (de nuevo)*<br>Nombre*<br>Apeilido*            | gunos datos sobre usted                                                                                                    |
| Por favor, escriba al<br>Dirección de comeo<br>Correo (de nuevo)*<br>Nombre*<br>Apeilido*<br>Ciudad* | gunos datos sobre usted                                                                                                    |

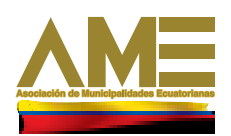

#### MANUAL DE USUARIO AME VIRTUAL

| Cédula de                                     |                   |                                          |
|-----------------------------------------------|-------------------|------------------------------------------|
| Ciudadania*                                   |                   | -1                                       |
| Título Profesional*                           |                   |                                          |
| Municipio al que<br>Pertenece*                | Elegir            | 1. A A A A A A A A A A A A A A A A A A A |
| Cargo que<br>Desempeña*                       |                   | ]                                        |
| Modalidad Laboral*                            | Elegir ÷          |                                          |
| Teléfono de la<br>Oficina - ext. <sup>4</sup> |                   | 1                                        |
| Teléfono Celular                              |                   | T                                        |
| Género*                                       | Elegir ‡          |                                          |
| Rango de Edad*                                | Elegir 1          |                                          |
| Nivet al que<br>pertenece*                    | Elegir =          |                                          |
| Información Adiciona                          | d.                |                                          |
| Ha participado en<br>Eventos                  | Por primera vez 4 |                                          |
| Organizados por<br>AME                        |                   |                                          |
| Información Adiciona                          | al .              |                                          |
| Ha participado en<br>Eventos                  | Por primera vez 🔅 |                                          |
| Organizados por                               |                   |                                          |
| AME                                           |                   |                                          |

Para ingresar al curso en el que este inscrito dirijase a la pagina web de AME Virtual y en el menu principal haga click en Ingreso a la plataforma

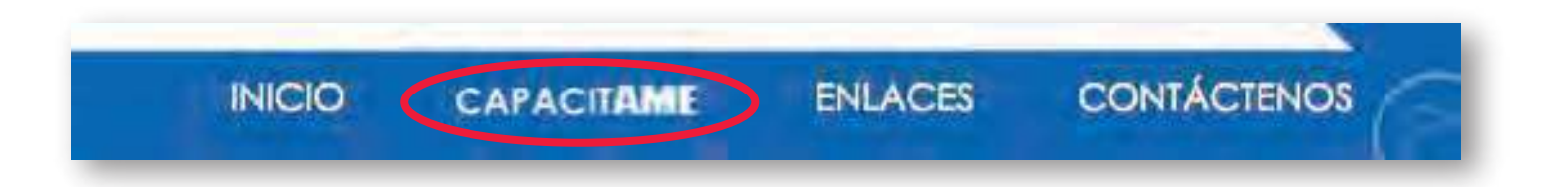

Una vez que ingrese a la plataforma aparecera la siguiente pantalla

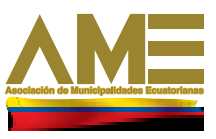

Si ya se registro solamente coloque su usuario y su contraseña en el primer panel que aparece a continuación

|          | Usuarios registrados                                                                            |
|----------|-------------------------------------------------------------------------------------------------|
| Entre a  | quí usando su nombre de usuario y contraseña<br>kies' deben estar habilitadas en su navegador)③ |
| and sets | Nombre de usuario                                                                               |
|          | Contraseña                                                                                      |
|          | Entrar                                                                                          |
|          | 📋 Recordar nombre de usuario                                                                    |
| 7        | Olvidó su nombre de usuario o contraseña?                                                       |

## **PUBLICACION DE DATOS PERSONALES**

Una vez ingresado al curso, en la pantalla principal busque hacia el lado derecho el bloque AJUSTES, haga clic en "Ajustes de mi perfil". Seleccione la pestaña "editar información" y actualice la información disponible (si ha cambiado) e incluya su fotografía. Al finalizar acepte la actualización.

| AMEVitual                                                   |                                                                        |
|-------------------------------------------------------------|------------------------------------------------------------------------|
| Sistemas de Información Geográfica (Regional 5)             | NIGON IN LOS FORM                                                      |
| Nyan Product - Dates (1997) 0.001                           | SETMACHOTICAL (#)                                                      |
| Diagnative (An service                                      | (Or revolution all)                                                    |
| REENVEHIDAS/05 AL CURSO:                                    | evente indevice                                                        |
| "MANUO RÁSCO DE UN ATETEMA DE INFORMACIÓN GEDERÁFICA"       | Carteria di                                                            |
|                                                             | B THERE T<br>Contract is transmiss, ACH<br>Vid presented               |
| 1 × 1 × 1 × 1                                               | ACTIVIDAD INDONE                                                       |
| 1 1 1 1 1 1 1 1 1 1 1 1 1 1 1 1 1 1 1                       | Articul and parents in all revealed in<br>parents of the second second |
| Loo de Buffasore Rine para moneja de Scherbaucht Geográfica | Narovez methodjes an forizer                                           |
| ANALYSISS<br>Visuo de autoresen                             | Soluce Game (4 to sou 30+8)<br>Buildian's Eaclative<br>No. 75(a) 1     |
| A 100 OBCD DR. CARTI                                        | Turnes envirolment                                                     |
| 3 BRIENTAKODY BENERAL                                       | 14 da nov, da 12<br>Narta (Frank Rover Cycline<br>Valley               |

Si desea cambiar la contraseña, en ajustes haga clic en "Cambiar contraseña", realice el procedimiento y acepte cambios, luego haga clic en continuar.

Una vez que actualice todos sus datos, dirigirse al menú de la página principal, donde encontrará el nombre del curso al cual esta inscrito.

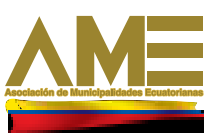

#### NAVEGACION DEL CURSO

En la página principal del curso está toda la información de la estructura y contenidos del mismo. Lea cuidadosamente la sección ORIENTACION GENERAL, donde encontrará el plan del curso que le orientará sobre el objetivo, contenidos, metodología y cronograma a desarrollarse; la guía de orientación que le dará elementos para optimizar el desarrollo del curso, que incluye el instructivo sobre el manejo de la herramienta virtual de AME.

El curso está estructurado por módulos o capítulos, en cada uno de los cuales encontrará el material de trabajo (presentaciones,lecturas obligatorias y complementarias, tareas, etc), para que las/os estudiantes puedan desa rrollar las diferentes actividades y tareas planteadas.

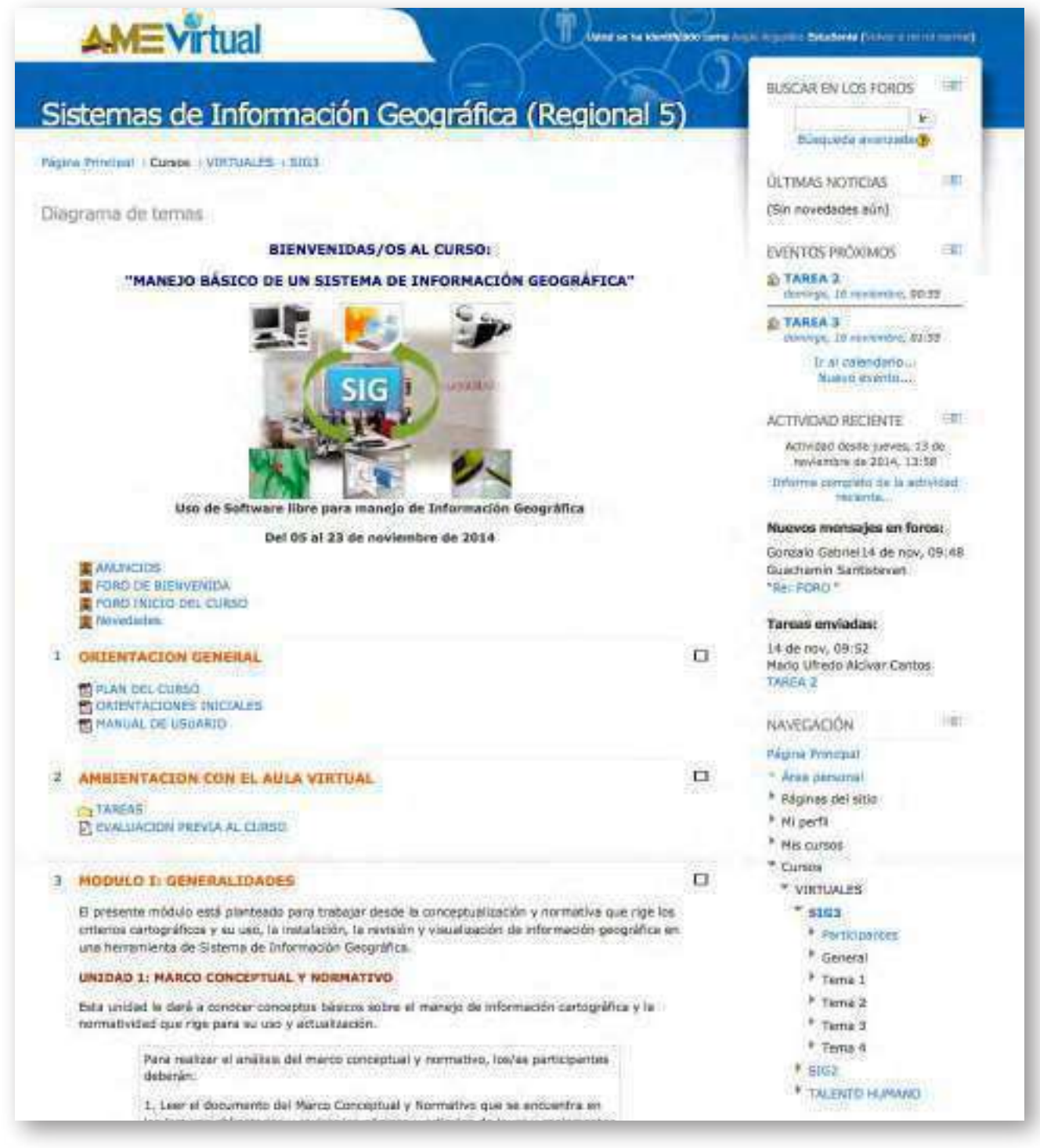

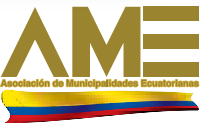

## **ASESORIA EN LINEA**

Para ingresar a este servicio haga click en el menu lateral :

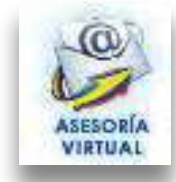

Aquí usted encontrará los servicios de asesoría

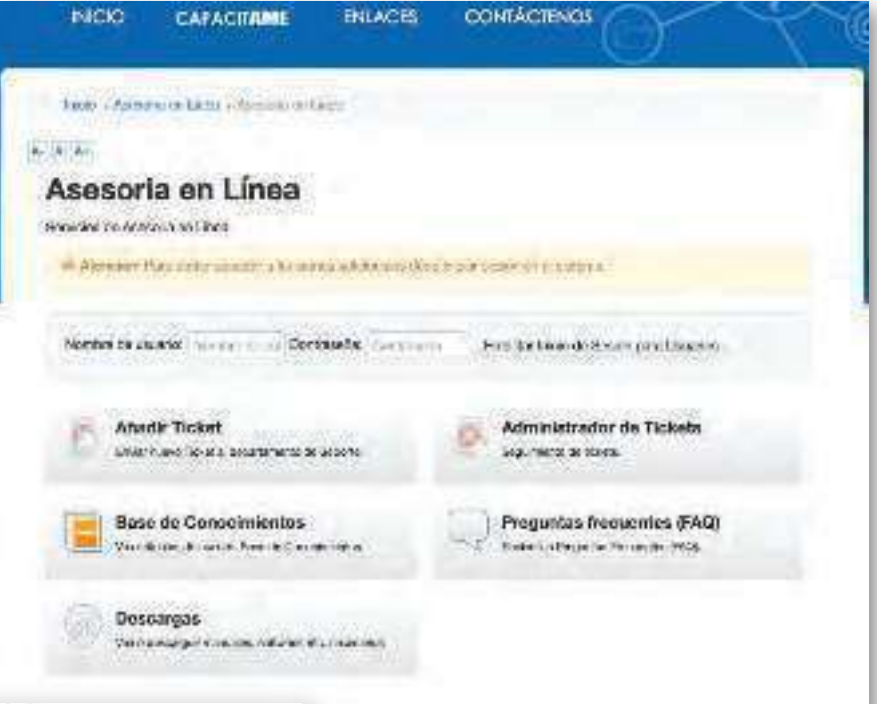

Asunto

Asunto

Asunto

Namicine

E-Asulto

Prisonaid \*

Prisonaid \*

Prisonaid \*

Prisonaid \*

Prisonaid \*

Prisonaid \*

Prisonaid \*

Prisonaid \*

Prisonaid \*

Prisonaid \*

Prisonaid \*

Prisonaid \*

Prisonaid \*

Prisonaid \*

Prisonaid \*

Prisonaid \*

Prisonaid \*

Prisonaid \*

Prisonaid \*

Prisonaid \*

Prisonaid \*

Prisonaid \*

Prisonaid \*

Prisonaid \*

Prisonaid \*

Prisonaid \*

Prisonaid \*

Prisonaid \*

Prisonaid \*

Prisonaid \*

Prisonaid \*

Prisonaid \*

Prisonaid \*

Prisonaid \*

Prisonaid \*

Prisonaid \*

Prisonaid \*

Prisonaid \*

Prisonaid \*

Prisonaid \*

Prisonaid \*

Prisonaid \*

Prisonaid \*

<

Puede hacer consultas en la Base de conocimientos, descargar información relevante, revisar las preguntas frecuentes У ademas puede crear un ticket por el cual SU requerimiento de asesoría sera antendido por υn funcionario asignado.

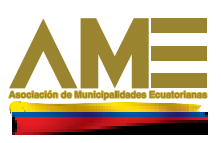